# RV130W ىلع ةديقملا ةباوبلا نيوكت

### فدەلا

ةحفص بلطتت .ةقداصم زاهج ىلإ بيو ضرعتسم ليوحتب لقنتملا لخدملا موقي ىلإ لوصولا قح مدختسملا حنم لجأ نم مدختسملا ةقداصم وأ مدختسملا لعافت بيولا لوصولا ميظنتل ةلاعفلا Wi-Fi طاقن يف ةديقملا لخادملا مادختسإ عيشي .ةكبشلا مردختسم مساو رورم ةملك ماظن لالخ نم ةكبشلا ىلإ

.RV130W ىلع ةديقملا ةباوبلا نيوكت ةيفيك حيضوت وه دنتسملا اذه نم فدهلا

## قيبطتلل ةلباقلا ةزهجألا

RV130W زارطU<sup>I.</sup>

## ريسأ لخدم فيرعت فلم ةفاضإ

> يكلسال رتخاو بيول نيوكتل ةدعاسمل ةادأل علا لوخدل ليجستب مق 1 قوطخل
: لخدمل فيرعت فلم حيف متي الخدمل فيرعت فلم حيف متي الخدمل فيرعت فلم حيف لخدم

| Portal Profile      |                      |                        |              |  |
|---------------------|----------------------|------------------------|--------------|--|
|                     | Portal Profile Table |                        |              |  |
|                     |                      | Profile Name           | Redirect URL |  |
|                     |                      | Default_Portal_Profile |              |  |
| Add Row Edit Delete |                      |                        |              |  |
|                     | Save                 | Cancel                 |              |  |

ديدج ريسأ لخدم فيرعت فلم ةفاضإل **فص ةفاضإ** ىلع رقنا .2 ةوطخلا.

| F       | Portal Profile |          |               |        |   |              |  |
|---------|----------------|----------|---------------|--------|---|--------------|--|
|         | Portal P       | rofile 1 | able          |        |   |              |  |
|         |                | Profil   | e Name        |        |   | Redirect URL |  |
|         |                | Defau    | ult_Portal_Pr | ofile  |   |              |  |
| Add Row |                | Edit     |               | Delete | ] |              |  |
|         | Save           |          | Cancel        |        |   |              |  |

لخدملا فيرعت فلم تادادعإ نم ةديدج ةحفص رەظت:

| Portal Profile         |                                     |                                                     |  |  |
|------------------------|-------------------------------------|-----------------------------------------------------|--|--|
| Portal Profile Setting |                                     |                                                     |  |  |
| Profile Name:          |                                     |                                                     |  |  |
| Verification:          | Guest 👻                             |                                                     |  |  |
| Auto Redirect URL:     | 🛇 Enable 🖲 Disable                  |                                                     |  |  |
| Redirect URL:          |                                     | ]                                                   |  |  |
| Session Timeout:       | 0                                   | Minutes (Range: 0 - 1440, Default: 0, Unlimited: 0) |  |  |
| Font Color:            | White -                             |                                                     |  |  |
| Company Name:          | Small Business                      |                                                     |  |  |
| Welcome Message:       | Guest Access                        |                                                     |  |  |
| Username Field:        | Username                            |                                                     |  |  |
| Password Field:        | Password                            |                                                     |  |  |
| Login Button Title:    | Log In                              |                                                     |  |  |
| Copyright:             | © 2014 Cisco Systems Inc, All rig   | hts reserved.                                       |  |  |
| Error 1:               | Login failed. Incorrect username    | or password.                                        |  |  |
| Error 2:               | All Connections are currently in us | se, please try again a little later.                |  |  |
| Agreement:             | 🛇 Enable 🖲 Disable                  |                                                     |  |  |

.فوقوملا لخدملا فيرعت فلمل امسا لخدأ ،*فيرعتلا فلم مسا* لقح يف .3 ةوطخلا

| Portal Profile Setting |                    |                                                     |  |
|------------------------|--------------------|-----------------------------------------------------|--|
| Profile Name:          | cisco1             |                                                     |  |
| Verification:          | Guest 👻            |                                                     |  |
| Auto Redirect URL:     | © Enable 🖲 Disable |                                                     |  |
| Redirect URL:          |                    |                                                     |  |
| Session Timeout:       | 0                  | Minutes (Range: 0 - 1440, Default: 0, Unlimited: 0) |  |

ققحتلل ةمدختسملا ةقداصملا ةقيرط ددح ،"*ققحتلا* ةلدسنملا ةمئاقلا نم .4 ةوطخلا ءالمعلا نم.

| Portal Profile Setting |         |
|------------------------|---------|
| Profile Name:          |         |
| Verification:          | Guest T |
| Auto Redirect URL:     | Local   |
| Redirect URL:          |         |
| Session Timeout:       |         |

يلاتلا وحنلا ىلع ةحاتملا تارايخلا ديدحت متي:

.تانايب ةدعاق ةطساوب ليمعلا ةقداصم مزلي ال — Guest·

.ءالمعلا ةقداصمل ةيلحم تانايب ةدعاق مدختسي — يلحملا زاهجلا

ةداعإل ويدارلاا **نيكمت** رز رقنا *،URL ناونعل يئاقلتلا ميجوتلا ةداعإ* لقح يف .5 ةوطخلا دوجوملا لخدملا ىلإ لوخدلا ليجستب اوموقي امدنع ددحم بيو ناونع ىلإ ءالمعلا هيجوت. 7 ةوطخلا ىلإ يطختلاو **ليطعت** رتخأ ،ةزيملا هذه ديرت ال تنك اذإ

| Portal Profile         |                    |  |  |
|------------------------|--------------------|--|--|
| Portal Profile Setting |                    |  |  |
| Profile Name:          | cisco1             |  |  |
| Verification:          | Guest 👻            |  |  |
| Auto Redirect URL:     | 🖲 Enable 🔿 Disable |  |  |
| Redirect URL:          |                    |  |  |
| Session Timeout:       | 0                  |  |  |

لقح يف ،5 ةوطخلا يف يئاقلتلا هيجوتلا ةداعإل URL ناونع نيكمت ترتخأ اذإ .6 ةوطخلا ليمعلا هيجوت ةداعإ ديرت يتلا بيولا ةحفص ناونع لخدأف ،*ميجوتلا ةداعإل URL ناونع* اهيلإ.

| Portal Profile Setting |                       |
|------------------------|-----------------------|
| Profile Name:          | portal1               |
| Verification:          | Guest 🔻               |
| Auto Redirect URL:     | Enable O Disable      |
| Redirect URL:          | https://www.cisco.com |
| Session Timeout:       |                       |

حامسلا هيف متي يذلا ،قئاقدلاب ،تقولا لخدأ ،*لمعلا ةسلج ةلهم* لقح يف .7 ةوطخلا لاخدا حمسي .ةقداصملا ةداعا مزليو مجورخ ليجست لبق لاصتا ىلع ءاقبلاب ليمعلل تقولا نم ةدودحم ريغ ةرتفل الصتم ءاقبلاب ليمعلل **0** ةميق.

| Portal Profile Setting |                  |                                                     |  |
|------------------------|------------------|-----------------------------------------------------|--|
| Profile Name:          | cisco1           |                                                     |  |
| Verification:          | Guest 👻          |                                                     |  |
| Auto Redirect URL:     | Enable 		Disable |                                                     |  |
| Redirect URL:          |                  |                                                     |  |
| Session Timeout:       | 0                | Minutes (Range: 0 - 1440, Default: 0, Unlimited: 0) |  |

*نول* ةلدسنملا ةمئاقلا نم ةريسألا لخدملا ةحفص ىلع صنلل نول رتخأ .8 ةوطخلا *.طخلا* 

| Font Color:         | White 🔻                 |  |
|---------------------|-------------------------|--|
| Company Name:       | White<br>Red<br>Green   |  |
| Welcome Message:    | Gray<br>Blue<br>Maganta |  |
| Username Field:     | Cyan<br>Black           |  |
| Password Field:     |                         |  |
| Login Button Title: |                         |  |

لخدملا ةحفص يف هراهظإ دارملا ةكرشلا مسا لخدأ ،*ةكرشلا مسا* لقح يف .9 ةوطخلا ديقملا

| Font Color:         | White -                                                                |
|---------------------|------------------------------------------------------------------------|
| Company Name:       | Small Business                                                         |
| Welcome Message:    | Guest Access                                                           |
| Username Field:     | Username                                                               |
| Password Field:     | Password                                                               |
| Login Button Title: | Log In                                                                 |
| Copyright:          | © 2014 Cisco Systems Inc, All rights reserved.                         |
| Error 1:            | Login failed. Incorrect username or password.                          |
| Error 2:            | All Connections are currently in use, please try again a little later. |

متي امدنع اهراهظإ متي يتلا ةلاسرلا لخدأ ،*بيحرتلا ةلاسر* لقح يف .10 ةوطخلا حاجنب ليمع ليصوت.

| Font Color:         | White -                                                                |
|---------------------|------------------------------------------------------------------------|
| Company Name:       | Small Business                                                         |
| Welcome Message:    | Guest Access                                                           |
| Username Field:     | Username                                                               |
| Password Field:     | Password                                                               |
| Login Button Title: | Log In                                                                 |
| Copyright:          | © 2014 Cisco Systems Inc, All rights reserved.                         |
| Error 1:            | Login failed. Incorrect username or password.                          |
| Error 2:            | All Connections are currently in use, please try again a little later. |

#### راوجب ەضرع متي يذلا صنلا لخدأ ، *رورملا ةملك*و *مدختسملا مسا* لقح يف 11 ةوطخلا ةروسأملا لخدملا ةحفص ىلع اەضرع دنع لوقحلا ەذە.

| Font Color:         | White -                                                                |
|---------------------|------------------------------------------------------------------------|
| Company Name:       | Small Business                                                         |
| Welcome Message:    | Guest Access                                                           |
| Username Field:     | Username                                                               |
| Password Field:     | Password                                                               |
| Login Button Title: | Log In                                                                 |
| Copyright:          | © 2014 Cisco Systems Inc, All rights reserved.                         |
| Error 1:            | Login failed. Incorrect username or password.                          |
| Error 2:            | All Connections are currently in use, please try again a little later. |

رز ىلع ەضرع متيس يذلا صنلا لخدأ ،*لوخدلا ليجست رز ناونع* لقح يف .12 ةوطخلا

#### ةديقملا لخدملا ةحفص يف لوخدلا ليجست.

| Font Color:         | White -                                                                |
|---------------------|------------------------------------------------------------------------|
| Company Name:       | Small Business                                                         |
| Welcome Message:    | Guest Access                                                           |
| Username Field:     | Username                                                               |
| Password Field:     | Password                                                               |
| Login Button Title: | Log In                                                                 |
| Copyright:          | © 2014 Cisco Systems Inc, All rights reserved.                         |
| Error 1:            | Login failed. Incorrect username or password.                          |
| Error 2:            | All Connections are currently in use, please try again a little later. |

ةحفص لفسأ يف اهضرع متيل خسنلا قوقح لخدأ ،*خسنلا قوقح* لقح يف 13 ةوطخلا ريسألا لخدملا.

| Font Color:         | White -                                                                |               |  |  |  |
|---------------------|------------------------------------------------------------------------|---------------|--|--|--|
| Company Name:       | Small Business                                                         |               |  |  |  |
| Welcome Message:    | Guest Access                                                           |               |  |  |  |
| Username Field:     | Username                                                               |               |  |  |  |
| Password Field:     | Password                                                               |               |  |  |  |
| Login Button Title: | Log In                                                                 |               |  |  |  |
| Copyright:          | © 2014 Cisco Systems Inc, All rig                                      | hts reserved. |  |  |  |
| Error 1:            | Login failed. Incorrect username or password.                          |               |  |  |  |
| Error 2:            | All Connections are currently in use, please try again a little later. |               |  |  |  |

1 أطخلاا .*2 أطخل*او *1 أطخل*ا يلقح يف امرامظا متيس يتلا أطخلا لئاسر لخدأ .14 ةوطخلا 2 أطخلا نوكي .ةحلاص ريغ رورملا ةملك وأ مدختسملا مسا ببسب ةلشافلا ةقداصملل .مادختسالا ديق تالاصتالا لك نوكتو ةلوغشم ةكبشلا نوكت امدنع

| Font Color:         | White -                                                                |  |  |  |  |
|---------------------|------------------------------------------------------------------------|--|--|--|--|
| Company Name:       | Small Business                                                         |  |  |  |  |
| Welcome Message:    | Guest Access                                                           |  |  |  |  |
| Username Field:     | Username                                                               |  |  |  |  |
| Password Field:     | Password                                                               |  |  |  |  |
| Login Button Title: | Log In                                                                 |  |  |  |  |
| Copyright:          | © 2014 Cisco Systems Inc, All rights reserved.                         |  |  |  |  |
| Error 1:            | Login failed. Incorrect username or password.                          |  |  |  |  |
| Error 2:            | All Connections are currently in use, please try again a little later. |  |  |  |  |

ةءارقب ءالمعلاا ةبلاطمل ويدارلا **نيكمت** رزلاا قوف رقنا ،*ةيقافتالا* لقح يف 15. ةوطخلا ليطعت رتخأ ،ةزيملا هذه ديرت ال تنك اذإ .لاصتالا لبق هيلع ةقفاوملاو لوبق جهن 18. ةوطخلا يلإ يطختلاو

| Error 1:               | Login failed. Incorrect username or password.                           |
|------------------------|-------------------------------------------------------------------------|
| Error 2:               | All Connections are currently in use, please try again a little later.  |
| Agreement:             | © Enable <sup>©</sup> Disable                                           |
| Agreement Text:        | Check here to indicate that you have read and accepted the Acceptance U |
| Acceptance Use Policy: | Acceptance the Policy.                                                  |
|                        |                                                                         |

لقح يف دوجوملا صنلا لخدأف ،15 ةوطخلا يف ةيقافتإ جەن نيكمت ترتخأ اذإ .16 ةوطخلا لخدملا ةحفص يف ةيقافتالا رايتخإ ةناخ راوجب رەظيس يذلا *ةيقافتالا صن* ةروسأملا.

| Error 1:               | Login failed. Incorrect username or password.                           |
|------------------------|-------------------------------------------------------------------------|
| 5                      |                                                                         |
| Error 2:               | All Connections are currently in use, please try again a little later.  |
| Agreement:             | Enable O Disable                                                        |
|                        |                                                                         |
| Agreement Text:        | Check here to indicate that you have read and accepted the Acceptance U |
| Acceptance Use Policy: | Acceptance the Policy.                                                  |
|                        |                                                                         |
|                        |                                                                         |
|                        |                                                                         |
|                        |                                                                         |

م*ادختسإ جەن* ل.قح ي.ف ل.خدأف ،15 ةوطخلا ي.ف ةيقافتإ جەن ن.يكمت ت.رتخأ اذا .17 ةوطخلا ديقملا ل.خدملا ةحفص ي.ف مادختسا جەنك ەضرع متيس يذلا صنلا *ل.وبقلا*.

| Error 1:               | Login failed. Incorrect username or password.                           |
|------------------------|-------------------------------------------------------------------------|
| Error 2:               | All Connections are currently in use, please try again a little later.  |
| Agreement:             | Enable O Disable                                                        |
| Agreement Text:        | Check here to indicate that you have read and accepted the Acceptance U |
| Acceptance Use Policy: | Acceptance the Policy.                                                  |
|                        |                                                                         |
|                        |                                                                         |

ةحفص ىلع ضورعملا راعشلا وأ ةيفلخلا ةروص رييغت يف بغرت تنك اذإ .18 ةوطخلا نوكت امدنع .رتويبمكلا نم ةروص ديدحتل **ضارعتساٍ** قوف رقنا ،ةديقملا لخدملا قباطملا رصنعلل **ليمحت** قوف رقنا ،زاهجلا ىلإ رصنعلا ةفاضإل ادعتسم.

| Upload Files |         |           |                          |                                    |        |
|--------------|---------|-----------|--------------------------|------------------------------------|--------|
| Item         | Status  | File Name | Select Image             |                                    |        |
| Background   | Default |           | Browse No file selected. | (*.jpg, Maximum size: 128 kbytes ) | Upload |
| Logo         | Default |           | Browse No file selected. | (*.gif, Maximum size: 10 kbytes)   | Upload |

اثيدح هؤاشنإ مت يذلا ديقملا لخدملا فيرعت فلم ظفحل **ظفح** قوف رقنا .19 ةوطخلا.

جاردا بجي .ةيسيئرلا*ا لخدملا فيرعت فل*م ةحفص ىلا كەيجوت ةداعا متتس .20 ةوطخلا **ظفح** ىلع رقنا .*لخدملا فيرعت فلم* لودج يف كب صاخلا ديدجلا فيرعتلا فلم كزاهج ىلع اظوفحم صيصختلا فلم يقبتل.

| Portal     | Profile                          |                       |
|------------|----------------------------------|-----------------------|
| <b>~</b> ( | Configuration settings have been | saved successfully    |
| Portal P   | rofile Table                     |                       |
|            | Profile Name                     | Redirect URL          |
|            | Default_Portal_Profile           |                       |
|            | cisco1                           | https://www.cisco.com |
| Add R      | ow Edit Delete                   |                       |
| Save       | Cancel                           |                       |

## نيمدختسم تاباسح ةفاضإ

ةدوجوم رورم ةملكو مدختسم مسا ىلع يوتحت يتلا نيمدختسملا تاباسح نوكت نأ بجي نزخم مدختسم باسح مەيدل نيذلا ءالمعلل طقف نكمي .لمعي يك لقنتملا لخدملل ةكبشلا ىلإ لوصولاو دىقملا لخدملا ةحفص ىلإ لوخدلا ليجست زاەجلا يف.

ةدعاسملا ةادألاا يف **مدختسم باسح < ريساً لخدم < يكلسال** ىلا لقتنا .1 ةوطخلا *مدختسملا باسح* ةحفص رهظت .بيولا نيوكتل:

| User Account |         |        |          |  |  |  |  |
|--------------|---------|--------|----------|--|--|--|--|
| User Account | Table   |        |          |  |  |  |  |
| User         | name    |        | Password |  |  |  |  |
| 🗌 No data to | display |        |          |  |  |  |  |
| Add Row      | Edit    | Delete | Import   |  |  |  |  |
| Save         | Cancel  |        |          |  |  |  |  |

#### *باسح* لودج ىلإ ديدج مدختسم باسح ةفاضإل **فص ةفاضإ** قوف رقنا .2 ةوطخلا *مدختسملا.*

| Use | User Account |                          |            |          |  |                 |   |    |                    |     |
|-----|--------------|--------------------------|------------|----------|--|-----------------|---|----|--------------------|-----|
| You | must s       | save before you can edit | or delete. |          |  |                 |   |    |                    |     |
| Us  | er Acc       | count Table              |            |          |  |                 |   |    |                    |     |
|     |              | Username                 | F          | Password |  | Verify Password |   |    | Access Time (Minut | es) |
|     |              | user1                    |            | •••••    |  | ••••            | - | 60 |                    |     |
|     | Add Ro       | ow Edit                  | Delete     | Import   |  |                 |   |    |                    |     |
|     |              |                          |            |          |  |                 |   |    |                    |     |
|     | Save         | Cancel                   |            |          |  |                 |   |    |                    |     |
|     |              |                          |            |          |  |                 |   |    |                    |     |
|     |              |                          |            |          |  |                 |   |    |                    |     |

#### *مدختسملا مسا* لقح يف مدختسملل امسا لخدأ .3 ةوطخلا.

| User Acc     | User Account                     |        |          |  |                 |   |    |                       |
|--------------|----------------------------------|--------|----------|--|-----------------|---|----|-----------------------|
| You must sav | e before you can edit or delete. |        |          |  |                 |   |    |                       |
| User Accou   | int Table                        |        |          |  |                 |   |    |                       |
|              | Username                         |        | Password |  | Verify Password |   |    | Access Time (Minutes) |
|              | user1                            |        |          |  |                 | - | 60 | ]                     |
| Add Row      | Edit Delete                      | Import |          |  |                 |   |    |                       |
| Save         | Cancel                           |        |          |  |                 |   |    |                       |

ەسفن لا تلخد .*رورملا ةملك* لقح يف مدختسملا باسحل رورم ةملك لخدأ .4 ةوطخلا لا يف ةيناث ةملك.

| User Account                                 |                                              |                 |                       |  |  |  |  |  |
|----------------------------------------------|----------------------------------------------|-----------------|-----------------------|--|--|--|--|--|
| You must save before you can edit or delete. | You must save before you can edit or delete. |                 |                       |  |  |  |  |  |
| User Account Table                           |                                              |                 |                       |  |  |  |  |  |
| Username                                     | Password                                     | Verify Password | Access Time (Minutes) |  |  |  |  |  |
| user1                                        | [                                            |                 | 60                    |  |  |  |  |  |
| Add Row Edit Delete Import                   |                                              |                 |                       |  |  |  |  |  |
| Save Cancel                                  |                                              |                 |                       |  |  |  |  |  |

ددحملا مدختسملل حامسلا هيف متيس يذلا (قئاقدلاب) تقولا لخدأ .5 ةوطخلا لوصولا تقو لقح يف ىرخأ ةرم لوخدلا ليجست ىل ةجاحلا لبق ةكبشلا ىل لوصولاب دودحم ريغ الوصو مدختسملا حنميس 0 لاخدا .*(قئاقدلاب)* 

| User Account                                 |          |                 |                       |
|----------------------------------------------|----------|-----------------|-----------------------|
| You must save before you can edit or delete. |          |                 |                       |
| User Account Table                           |          |                 |                       |
| Username                                     | Password | Verify Password | Access Time (Minutes) |
| user1                                        |          |                 | 60                    |
| Add Row Edit Delete Import                   |          |                 |                       |
| Save Cancel                                  |          |                 |                       |

ديدجلا مدختسملا باسح ظفحل **ظفح** قوف رقنا .6 ةوطخلا.

## يكلسال ليصوت ىلع ديقم لخدم فيصوت قيبطت

ةيلاتلا تاوطخلا عابتا كيلع بجي ،اثيدح هؤاشنا مت لخدم فيرعت فلم مادختسال دامجلاب قصاخلا SSID تافرعم دحأ ىلع قديقملا قباوبلا قيبطتل.

بيولا نيوكتل ةدعاسملا ةادألا يف **ةيساسأ تادادعإ < يكلسال** ىلإ لقتنا .1 ةوطخلا. *قيساسألا تادادعإلا* ةحفص رهظت:

| Basic Settings                                                                                                    |                                      |                                                                                          |                                                            |                                         |                                           |                         |                                                         |     |                                                                                                    |        |        |
|----------------------------------------------------------------------------------------------------|--------------------------------------|------------------------------------------------------------------------------------------|------------------------------------------------------------|-----------------------------------------|-------------------------------------------|-------------------------|---------------------------------------------------------|-----|----------------------------------------------------------------------------------------------------|--------|--------|
| Radio:                                                                                                    | Enable                               |                                                                                          |                                                            |                                         |                                           |                         |                                                         |     |                                                                                                    |        |        |
| Wireless Network Mode:                                                                                                    | Wireless Network Mode: B/G/N-Mixed 🗸 |                                                                                          |                                                            |                                         |                                           |                         |                                                         |     |                                                                                                    |        |        |
| Wireless Band Selection:                                                                                                    | ◎ 20MHz © 20/40                      | )MHz                                                                                     |                                                            |                                         |                                           |                         |                                                         |     |                                                                                                    |        |        |
| Wireless Channel: Auto -                                                                                                    |                                      |                                                                                          |                                                            |                                         |                                           |                         |                                                         |     |                                                                                                    |        |        |
| AP Management VLAN:                                                                                                    | 1 👻                                  |                                                                                          |                                                            |                                         |                                           |                         |                                                         |     |                                                                                                    |        |        |
| U-APSD (WMM Power Save):                                                                                                    | Enable                               |                                                                                          |                                                            |                                         |                                           |                         |                                                         |     |                                                                                                    |        |        |
|                                                                                                    |                                      |                                                                                          |                                                            |                                         |                                           |                         |                                                         |     |                                                                                                    |        |        |
| Wireless Table                                                                                                    |                                      |                                                                                          |                                                            |                                         |                                           |                         |                                                         |     |                                                                                                    |        |        |
| Wireless Table                                                                                                    | a SSID Broadcast                     | Coourity Mode                                                                            | MAC Filter                                                 |                                         | Wireless Isolation                        | 10/2414                 |                                                         | MDC | Captive Portal                                                                                                    |        |        |
| Wireless Table       Enable SSID     SSID Name                                                                                           | e SSID Broadcast                     | Security Mode                                                                            | MAC Filter                                                 | VLAN                                    | Wireless Isolation<br>with SSID           | WMM                     | Max Associated clients                                  | WPS | Captive Portal<br>Portal Profile                                                                                                    | E      | Enable |
| Wireless Table       Enable SSID     SSID Nam       ON     ciscosb1                                                                      | e SSID Broadcast                     | Security Mode                                                                            | MAC Filter<br>Disabled                                     | VLAN<br>1                               | Wireless Isolation<br>with SSID           | WMM                     | Max Associated clients                                  | WPS | Captive Portal<br>Portal Profile<br>Please select a Profile                                                                                  | E      | Enable |
| Wireless Table       Enable SSID     SSID Nam       ON     ciscosb1       OFF     ciscosb2                                               | e SSID Broadcast                     | Security Mode<br>WPA2-Personal<br>Disabled                                               | MAC Filter<br>Disabled<br>Disabled                         | VLAN                                    | Wireless Isolation<br>with SSID<br>1      | WMM<br>V                | Max Associated clients<br>16<br>0                       | WPS | Captive Portal<br>Portal Profile<br>Please select a Profile<br>Please select a Profile                                                       |        | Enable |
| Wireless Table   Enable SSID   SSID Name   ON   ciscosb1   OFF   ciscosb2   OFF   ciscosb3                                               | e SSID Broadcast                     | Security Mode<br>WPA2-Personal<br>Disabled<br>Disabled                                   | MAC Filter<br>Disabled<br>Disabled<br>Disabled             | VLAN<br>1                               | Wireless Isolation<br>with SSID<br>1<br>1 | <b>WMM</b>              | Max Associated clients<br>16<br>0<br>0                  | WPS | Captive Portal<br>Portal Profile<br>Please select a Profile<br>Please select a Profile<br>Please select a Profile                            |        | Enable |
| Wireless Table     Enable SSID   SSID Name     ON   ciscosb1     OFF   ciscosb2     OFF   ciscosb3     OFF   ciscosb4                    | e SSID Broadcast                     | Security Mode<br>WPA2-Personal<br>Disabled<br>Disabled<br>Disabled                       | MAC Filter<br>Disabled<br>Disabled<br>Disabled<br>Disabled | VLAN<br>1<br>1                          | Wireless Isolation<br>with SSID<br>1      | <b>WMM</b>              | Max Associated clients<br>16<br>0<br>0<br>0             | WPS | Captive Portal<br>Portal Profile<br>Please select a Profile<br>Please select a Profile<br>Please select a Profile<br>Please select a Profile | ¥      | Enable |
| Wireless Table   Enable SSID   SSID Name   ON   ciscosb1   OFF   ciscosb3   OFF   ciscosb4   Edit                                        | e SSID Broadcast                     | Security Mode<br>WPA2-Personal<br>Disabled<br>Disabled<br>Disabled<br>Edit MAC Filterin  | MAC Filter<br>Disabled<br>Disabled<br>Disabled<br>Disabled | VLAN<br>1<br>1<br>1<br>Time of E        | Wireless Isolation<br>with SSID<br>1      | ₩MM<br>✓<br>✓<br>✓<br>✓ | Max Associated clients<br>16<br>0<br>0<br>clit WPS      | WPS | Captive Portal<br>Portal Profile<br>Please select a Profile<br>Please select a Profile<br>Please select a Profile<br>Please select a Profile | ¥<br>* | Enable |
| Wireless Table     Enable SSID   SSID Nam     ON   ciscosb1     OFF   ciscosb2     OFF   ciscosb3     OFF   ciscosb4     Edit   Edit Sec | e SSID Broadcast                     | Security Mode<br>WPA2-Personal<br>Disabled<br>Disabled<br>Disabled<br>Edit MAC Filtering | MAC Filter<br>Disabled<br>Disabled<br>Disabled<br>Disabled | VLAN                                    | Wireless Isolation<br>with SSID           | WMM<br>V<br>V<br>E      | Max Associated clients<br>16<br>0<br>0<br>clit WPS      | WPS | Captive Portal<br>Portal Profile<br>Please select a Profile<br>Please select a Profile<br>Please select a Profile<br>Please select a Profile |        | Enable |
| Wireless Table   Enable SSID   ON   ciscosb1   OFF   ciscosb2   OFF   ciscosb4   Edit   Edit   Save   Cancel                             | e SSID Broadcast                     | Becurity Mode<br>WPA2-Personal<br>Disabled<br>Disabled<br>Disabled<br>Edit MAC Filterin  | MAC Filter<br>Disabled<br>Disabled<br>Disabled<br>Disabled | VLAN<br>1<br>1<br>1<br>1<br>1<br>1<br>1 | Wireless Isolation<br>with SSID           | WMM                     | Max Associated clients<br>16<br>0<br>0<br>0<br>cdit WPS | WPS | Captive Portal<br>Portal Profile<br>Please select a Profile<br>Please select a Profile<br>Please select a Profile<br>Please select a Profile |        | Enable |

مث اهيلع فيصوتلا قيبطت ديرت يتلاا SSID ل ةرواجملا رايتخالاا ةناخ ددح .2 ةوطخلا ر**يرحت** ىلع رقنا.

| Wi | Wireless Table                |                                                 |                |                    |            |                    |            |                         |                         |                |                         |          |
|----|-------------------------------|-------------------------------------------------|----------------|--------------------|------------|--------------------|------------|-------------------------|-------------------------|----------------|-------------------------|----------|
|    | Enable SSID                   | bla SSID SSID Nama SSID Breadcast Security Made |                | MAC Eilter         | VLAN       | Wireless Isolation | 10/6464    | May Approxisted clients | MDG                     | Captive Portal |                         |          |
|    | Enable SSID SSID Name SSID Br |                                                 | SSID Broadcast | Security Mode      | MAC FILLER | VLAIN              | with SSID  | VVIVIIVI                | Max Associated citerits | WFS            | Portal Profile          | Enable   |
|    | ON                            |                                                 | <b>V</b>       | WPA2-Personal      | Disabled   |                    |            | V                       |                         | <b>V</b>       | Please select a Profile | <b>V</b> |
|    | OFF)                          | ciscosb2                                        |                | Disabled           | Disabled   | 1                  |            | 1                       | 0                       |                | Please select a Profile | -        |
|    | (OFF)                         | ciscosb3                                        |                | Disabled           | Disabled   | 1                  |            | 1                       | 0                       |                | Please select a Profile | -        |
|    | (OFF)                         | ciscosb4                                        |                | Disabled           | Disabled   | 1                  |            | $\checkmark$            | 0                       |                | Please select a Profile | -        |
|    | Edit                          | Edit Security                                   | y Mode         | Edit MAC Filtering | ۲ <b>ر</b> | Fime of E          | Day Access | E                       | Edit WPS                |                |                         |          |

ديرت يذلا فيرعتلا فلم ددحو ،لقنتملا لخدملل **نيكمت** رايتخالا ةناخ ددح .3 ةوطخلا لخدملا *فيرعت فلم* ةلدسنملا ةمئاقلا نم همادختسإ.

| at Security Mode | MAC Filter    | VLAN     | Wireless Isolation | onwmm     | Max Associated clients | WPS                    | Captive Portal |                                                        |       |
|------------------|---------------|----------|--------------------|-----------|------------------------|------------------------|----------------|--------------------------------------------------------|-------|
| _                | occarity mode |          | 12.11              | with SSID |                        | max nooociated circino |                | Portal Profile Er                                      | nable |
|                  | NPA2-Personal | Disabled | 1 👻                |           | <b>V</b>               | 16                     | <b>V</b>       | Please select a Profile 🛛 🚽                            |       |
|                  | Disabled      | Disabled | 1                  |           | $\checkmark$           | 0                      |                | Please select a Profile<br>Default_Portal_Profile      |       |
|                  | Disabled      | Disabled | 1                  |           | 1                      | 0                      |                | cisco1                                                 |       |
|                  | Disabled      | Disabled | 1                  |           | $\checkmark$           | 0                      |                | Create a new Portal Profile<br>Please select a Profile |       |
| \C               | Filtering     | Time o   | f Day Access       | Edit WPS  |                        |                        |                |                                                        |       |

رايتخإ بجيف ،لخدملا فيرعت فلم ىلع فيضلا نم ققحتلا مادختسإ مت اذإ **:ةظحال م** <u>قيوضع</u> ىلإ عوجرلا ىجري .VLAN ةكبشل ةلدسنملا ةمئاقلا نم ىرخأ VLAN ةكبش VLAN ةكبش ءاشنإ يف ةدعاسم ىلإ ةجاحب تنك اذإ *RV130W و RV130 ىلع VLAN قكبش* ةديدج.

تارييغتلا ظفحل **ظفح** قوف رقنا .4 ةوطخلا.

ىلع ةديقملا ةباوبلا قيبطت نامضل كلذ دعب كزامج ليغشت ةداعاٍ كيلع بجي **:ةظحالم** كتكبش.

ةمجرتاا مذه لوح

تمجرت Cisco تايان تايانق تال نم قعومجم مادختساب دنتسمل اذه Cisco تمجرت ملاعل العامي عيمج يف نيم دختسمل لمعد يوتحم ميدقت لقيرشبل و امك ققيقد نوكت نل قيل قمجرت لضفاً نأ قظعالم يجرُي .قصاخل امهتغلب Cisco ياخت .فرتحم مجرتم اممدقي يتل القيفارت عال قمجرت اعم ل احل اوه يل إ أم اد عوجرل اب يصوُتو تامجرت الاذة ققد نع اهتي لوئسم Systems الما يا إ أم الا عنه يل الان الانتيام الال الانتيال الانت الما